- 1. On CMM, go to Stylus System Management.
- 2. Select stylus system on left.
- 3. Click Create RC List (at lower right) When prompted to makes stylus system active, click Yes.
- 4. Click "Styli list" tab.
- 5. Click "Save" icon located at middle and save .txt file on desktop.
- 6. Repeat for all desired stylus systems.
- 7. Transfer all files to desktop of "offline" system.
- 8. On Offline system, go to menu item Planner and select Import SSC files
- 9. On first time only, select Import SSC MasterProbe.
- 10. Select ssc file designated as MasterProbe. Green check signifies success. This does not need to be done again.
- 11. Click Load System
- 12. Select ssc file for desired stylus system
- 13. Click Accept Loaded System
- 14. Click OK on "Create new stylus system" window.
- 15. Click Close
- 16. At top menu, select Stylus System Management icon. Newly imported stylus system should be active.
- 17. Click "Create RC List" button at lower right.
- 18. Click "Styli list" tab. List should only show original –Z styli.
- 19. Click "Open Folder" at middle.
- 20. Select .txt file, created on cmm, for desired stylus system. And click OK.
- 21. Styli list should show all of the stylus names and RDS angles from cmm stylus system.
- 22. Click "Create New Stylus System" icon at top.
- 23. Select "Update" and click OK
- 24. At "Transfer Stylus Data" window, leave everything as is and click OK
- 25. Additional styli may not appear until you close the Stylus System Management window.
- 26.